# 外部メールサービス利用設定マニュアル (Gmail 編)

#### はじめに

本マニュアルは、外部メールサービス利用者が外部メールサービス(Gmail)の利用を開始するための 手順について記述したものです。

本マニュアルに記載の手順は、外部メールサービス管理者(以下「管理者」という。)から「利用設定 URL」と「メールアドレス」を受け取った外部メールサービス利用者のみが行うことができます。

#### メールアドレスの確認

1.ご利用のウェブブラウザより、管理者から提供された利用設定 URL に接続します。

2.メールアドレス確認画面が表示されますので、管理者から受け取ったメールアドレス(@以降も含む) を入力し、送信ボタンをクリックして下さい。

| TAINS    | 東北大学総合情報ネットワークシステム TAINS<br>Tohoku University Academic/All-round/Advanced Information Network System |
|----------|----------------------------------------------------------------------------------------------------|
|          | メールアドレスを入力してください。<br>メールアドレス<br>迷信                                                                   |
| CAC01-01 |                                                                                                    |

図1:メールアドレス確認画面

(メールアドレスの入力がエラーとなり、先へ進めない場合)

利用設定 URL もしくはメールアドレスが間違っています。入力内容の見直しを行って下さい。 エラーが解消しない場合は、正しい URL とメールアドレスを管理者に確認して下さい。

# 利用者アカウントの利用設定

1.外部メールサービスの利用指針の画面が表示されますので、内容を確認して同意する場合は同意する ボタンをクリックして下さい。

| 東北大学総合情報ネットワークシステム TAINS<br>Tohoku University Academic/All-round/Advanced Information Network System                                            |
|----------------------------------------------------------------------------------------------------|
| 外部メールサービス利用設定                                                                                                    |
| 最初にお読みください                                                                                                    |
| 外部メールサービスの利用指針                                                                                                    |
| 外部メールサービスの利用指針                                                                                                    |
| (趣旨)<br>第1条 この指針は、情報シナジー機構(以下「機構」という。)が外部メールサービス(以下「本サービス」という。)の利<br>2 本サービスは、ヤフー株式会社の「Yahoo!メール Academic Edition」(以下「ヤフーのサービス」)及びグーグル株式会       |
| (定義)<br>第2条 この指計において、次の各号に掲げる用語の意義は、それぞれ当該各号の定めるところによる。<br>一 利用者 本サービスを利用する者。<br>二 一般管理者 利用者による本サービスの利用を管理する者。<br>【削除】三 全体管理者 利用者及び一般管理者を管理する者。 |
| (利用中小)(24枚)                                                                                                    |
| 同意しない 同意する                                                                                                    |
| CAC02-01                                                                                                    |

図2:外部メールサービスの利用指針

2.以下の画面が表示され、外部メールサービスへアカウントの利用設定処理が行われます。 処理に時間がかかることがありますが、そのままお待ち下さい。 アカウントの利用設定処理が完了すると自動的に次の画面へ遷移します。

| 東北大学総合情報ネットワークシステム TAINS<br>Tohoku University Academic/All-round/Advanced Information Network System |
|----------------------------------------------------------------------------------------------------|
| 外部メールサービス利用設定                                                                                        |
| メールアドレスの利用設定をしています。そのままお待ちください。                                                                      |
| CAC03-01                                                                                             |

図3:利用設定処理中の画面

### 利用者アカウントのアクティベート

1.外部メールサービスの利用者アカウントについて、初回のみアクティベート作業が必要になります。 表示された Google Apps ログイン画面をクリックして下さい。

| 東北大学総合情報ネットワークシステム TAINS<br>Tohoku University Academic/All-round/Advanced Information Network System |
|----------------------------------------------------------------------------------------------------|
| 外部メールサービス利用開始                                                                                        |
| ◎ 下記リンクをクリックして外部サイトへアクセスし、利用手続きを開始してください。                                                            |
| ▲ 初期バスワードは必ず変更し、変更後のバスワードは大切に保管してください。                                                               |
| <u>Google Apps ログイン画面</u><br>初期パスワード : Zf5GehgZ                                                      |
| CAC04-02                                                                                             |

図4:外部メールサービス利用開始画面(Gmail)

2.以下の画面が表示されますので、ユーザー名にメールアドレスのローカル部(@の前の文字列)を、 パスワードに図4で表示された初期パスワードを入力して、ログインボタンをクリックします。

| ℓ 東北大学外営メールサービス - Windows Internet Explorer     □     □     □     □     □     □     □     □     □     □     □     □     □     □     □     □     □     □     □     □     □     □     □     □     □     □     □     □     □     □     □     □     □     □     □     □     □     □     □     □     □     □     □     □     □     □     □     □     □     □     □     □     □     □     □     □     □     □     □     □     □     □     □     □     □     □     □     □     □     □     □     □     □     □     □     □     □     □     □     □     □     □     □     □     □     □     □     □     □     □     □     □     □     □     □     □     □     □     □     □     □     □     □     □     □     □     □     □     □     □     □     □     □     □     □     □     □     □     □     □     □     □     □     □     □     □     □     □     □     □     □     □     □     □     □     □     □     □     □     □     □     □     □     □     □     □     □     □     □     □     □     □     □     □     □     □     □     □     □     □     □     □     □     □     □     □     □     □     □     □     □     □     □     □     □     □     □     □     □     □     □     □     □     □     □     □     □     □     □     □     □     □     □     □     □     □     □     □     □     □     □     □     □     □     □     □     □     □     □     □     □     □     □     □     □     □     □     □     □     □     □     □     □     □     □     □     □     □     □     □     □     □     □     □     □     □     □     □     □     □     □     □     □     □     □     □     □     □     □     □     □     □     □     □     □     □     □     □     □     □     □     □     □     □     □     □     □     □     □     □     □     □     □     □     □     □     □     □     □     □     □     □     □     □     □     □     □     □     □     □     □     □     □     □     □     □     □     □     □     □     □     □     □     □     □     □     □     □     □     □     □     □     □     □     □     □     □     □     □     □     □     □     □     □     □     □     □     □     □     □     □     □ |                                                                                                    |                       |  |  |  |
|----------------------------------------------------------------------------------------------------|----------------------------------------------------------------------------------------------------|-----------------------|--|--|--|
| 🚱 🗢 猪 https://www.google.com/a/                                                                                                    | e-mail tohoku-university.jp/ServiceLogin?service=mail&passive=true&rm=false&continue=https%3A%2F%2Fmail.google.com%2Fa%2Fe-mail.tohoku- 🗙 🔒 😽 🗙 👩 #0.0eoo | <b>₽</b> -            |  |  |  |
| 🚖 お気に入り 😽 東北大学外部メールサービ                                                                                                    |                                                                                                    |                       |  |  |  |
| 東北大学東北大学                                                                                                    | 学外部メールサービス へようこそ                                                                                                    | ×)                    |  |  |  |
| <b>車北大学外</b> 奴√ールサービ                                                                                                    | どこからでもアクセスできる大容量のメールボックス。迷惑メール対策も安心。                                                                                                    |                       |  |  |  |
| ス<br>アカウント ログイン                                                                                                    | 東北大学外部メールサービス メール (powered by Google) へようこそ。                                                                                                    |                       |  |  |  |
| ユーザー名: ●●●●●●●                                                                                                    | <ul> <li>迷惑メールを徹底的に撃退</li> </ul>                                                                                                    |                       |  |  |  |
| @g-mail.tohoku-<br>universitv.ip                                                                                                    | • メールを今後のために保存したり、Google 検索ですばやく検索                                                                                                    |                       |  |  |  |
| パスワード: ••••••                                                                                                    | <ul> <li>ケータイからでもメールを送受信できます</li> </ul>                                                                                                    |                       |  |  |  |
| 🔲 ログイン状態を保持する                                                                                                    |                                                                                                    |                       |  |  |  |
| ログイン                                                                                                    |                                                                                                    |                       |  |  |  |
| <u>アカウントにアクセスできない場合</u>                                                                                                    |                                                                                                    |                       |  |  |  |
|                                                                                                    |                                                                                                    |                       |  |  |  |
|                                                                                                    | · · · · · · · · · · · · · · · · · · ·                                                                                                    | Powered by Google     |  |  |  |
|                                                                                                    |                                                                                                    |                       |  |  |  |
|                                                                                                    |                                                                                                    |                       |  |  |  |
|                                                                                                    |                                                                                                    |                       |  |  |  |
|                                                                                                    |                                                                                                    |                       |  |  |  |
|                                                                                                    |                                                                                                    |                       |  |  |  |
|                                                                                                    |                                                                                                    |                       |  |  |  |
|                                                                                                    |                                                                                                    |                       |  |  |  |
|                                                                                                    |                                                                                                    |                       |  |  |  |
|                                                                                                    |                                                                                                    |                       |  |  |  |
|                                                                                                    |                                                                                                    |                       |  |  |  |
|                                                                                                    |                                                                                                    |                       |  |  |  |
| 1                                                                                                    |                                                                                                    | - · 👩 🛕 🖶 🛀 🧐 😰 🚥 - 🔛 |  |  |  |

図 5: Google Apps ログイン画面

3.以下の画面が表示されますので、各項目を次のとおりに入力して下さい。

パスワードの入力:パスワードを入力します。
 パスワードを再入力して下さい:
 もう1度パスワードを入力します。
 言語:画面表示の言語をドロップダウンリストから選択します。
 画像に表示されている文字を入力して下さい:
 画像の文字(アルファベット)を入力します。
 利用規約:
 内容を確認して同意する場合は同意して、アカウントを作成しますボタンをクリックします。

|      |                               |                                                                                                    | _ |
|------|-------------------------------|----------------------------------------------------------------------------------------------------|---|
| 東北大学 | 東北大学外部メールサービス                 | (NJSCT                                                                                                    |   |
|      | 東北大学外部メールサービ                  | スのアカウントを設定                                                                                                    |   |
|      | 東北大学外部メールサービス のアカ             | ウントで、お客様のドメイルに有効なネスティング サービスにアクセスできるようになります。                                                                                                    |   |
|      | 名前:                           |                                                                                                    |   |
|      | ログイン名:                        | •••••••@g-mail tohoku-university jp                                                                                                    |   |
|      | パスワードの入力:                     | Minimum of 6 characters in length <u>バスワードの安全度</u> 高                                                                                                    |   |
|      | パスワードを再入力してください:              |                                                                                                    |   |
|      | -                             | R310 X                                                                                                    |   |
|      |                               |                                                                                                    |   |
|      |                               | toinuctie & xxT&hxTHEDIShtzeh                                                                                                    |   |
|      | 利用規約:                         | 下記の利用期が考えくお読みください。                                                                                                    |   |
|      |                               | Google の利用規約<br>Google そご作用しただき、ありがとうございます。Google の動品、ソフトウェア、サービス、ウェブサ<br>イト はに、Google のサービス・1 割削目することにより、お客機は以下の利用規約、ならびに含蓄酸に<br>随時間違れる(ゴロブラム ポリシー表えび活動活動的学校についろに留定されない) ポリシー、ガィド<br>ライン、あたり成年を通っした、「一般的・1」に同時、ためとみなれたはで、本利利用規約に指定事件があれる。 |   |
|      |                               | けの (同意して、アカウントを作成します) をクリックすると、上記の <u>利用規約</u> と、 <u>プログラム ポリシー</u> あよび <u>プライバ</u><br>シーポリシーに同意したことになります。                                                                                                    |   |
|      |                               | Google Appelは、Google がドメイン管理者と連携して提供させていただくサービスです。ドメイン管理者は、メールを<br>含むドメインユーザーのアガンンド福田ニアクロスできます。ドメイン管理者によるユーザー価格の使用は、該当する<br>ゴライバンーイオンリーに運動とます。                                                                                             |   |
|      |                               | 同意して、アカウントを作成します                                                                                                    |   |
|      | ©2010 Google - Google ホーム - プ | ライバシー ポリシュ・利用規約                                                                                                    |   |
|      |                               |                                                                                                    |   |

# 図6:パスワードの設定と利用規約への同意の画面

4.以下の画面が表示されますので、しばらくお待ち下さい。

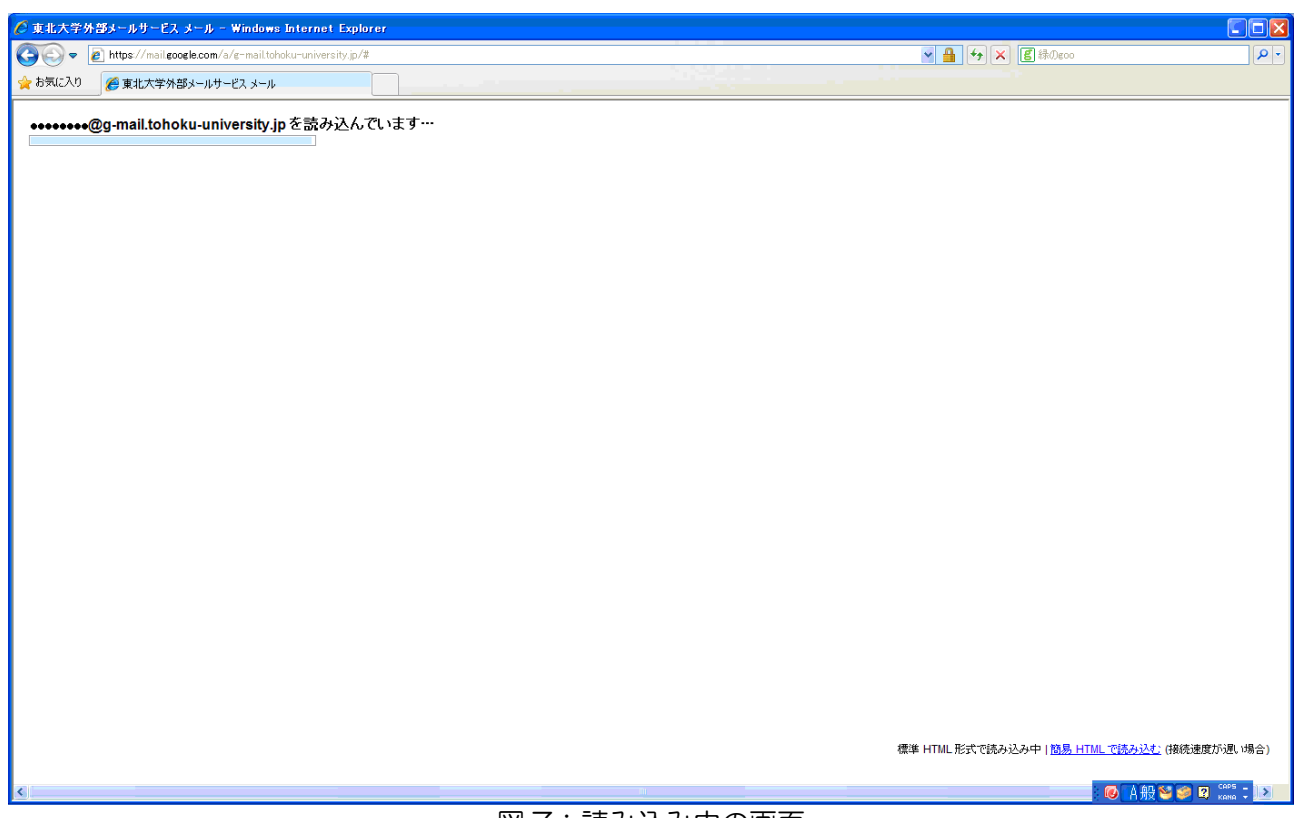

図7:読み込み中の画面

5.受信トレイが表示されましたら、利用設定は完了です。

| 🖉 東北大学外部メールサービス                                                                 | メール - 受信トレイ (2) - tadayuki@c-mail.tohoku-university.jp - Windows Internet Explorer                                                                                                    |                                                                        |             |
|---------------------------------------------------------------------------------|----------------------------------------------------------------------------------------------------|------------------------------------------------------------------------|-------------|
| 🚱 🗢 M https://mail.goo                                                          | sele.com/a/g-mail.tohoku-university.jp/#inbox                                                                                                    | 🖌 🔒 🔸 🗙 🖪 緑のeco                                                        | - 9         |
| 🊖 お気に入り 🛛 東北大学外部                                                                | ダメールサービス メール - 受信トレイ (2)                                                                                                    |                                                                        |             |
| メール カレンダー ドキュメント                                                                |                                                                                                    | ●●●●●●@g-mail.tohoku-university.jp   設定                                | ヘルプ ログアウト 🤷 |
| 東北大学                                                                            | メールを検索 ウェブを検索 <u>技術オブションを表示</u><br>27月25년前                                                                                                    |                                                                        |             |
| メールを作成                                                                          | <u>株式会社小リトン</u> - www.toritonssl.com - Toriton,Inc SSLの更新は、こちら                                                                                                    | <u>これらの広</u>                                                           |             |
| <u>受信トレイ (2)</u><br>スター付き ☆<br>送信済みメール                                          | <ul> <li>アーカイラ 送惑メールを報告 削除 移動▼ ラベル▼ その他の操作▼ <u>更新</u></li> <li>選択 すべて、選択解除、既読、未読、スター付き、スターなし</li> </ul>                                                                                                    |                                                                        | 1 - 2 / 2 件 |
| 下書書                                                                             | 🗄 🖸 🏫 Gmail チーム Gmail を携帯電話で利用する - Access Gmail on your mobile phone 外出先                                                                                                    | でちょっとした空き時間でもケータイ…                                                     | 11:01       |
| <u>その増</u><br>優先度高<br><u>要対応</u><br>他 3 個のラベル★<br><u>連絡先</u><br><u>ToDo リスト</u> | □ 含 <b>Gmail チーム Gmail の使用を開始する</b> - 新しい 4 つの 機能 Gmail が 生まれ 変わりました。 >                                                                                                    | の 4 つの基本機能で …                                                          | 11:01       |
|                                                                                 | 増択・すべて、 遺振解除、 鉄液、 未蒸、 スター付き、 スターなし<br>アーカイブ 送惑メールを報告 削除 移動▼ ラベル▼ その他の操作▼ <u>更新</u>                                                                                                    |                                                                        | 1 - 2 / 2 件 |
|                                                                                 | 東北大学外部メールサービス メール アカウントを使って、 <u>他のメール アドレス</u><br>現在 7519MB 中 0MB (0%) 使用していま<br>東北大学外部メールサービス メール の表示形式: 標準 (函<br>©2010 Google - <u>利用規約</u> - <u>プライパシー ポリシー</u> - プログラム ポ<br>Powered by <mark>Google</mark> | からメールを送信してみよう。 <u>詳細</u><br>た。<br><u>男 HTML 詳細<br/>ジー - Google ホーム</u> | ~           |
| <                                                                               |                                                                                                    | : 🞯 A 般 🛚                                                              | CAPS -      |

図8:受信トレイ画面